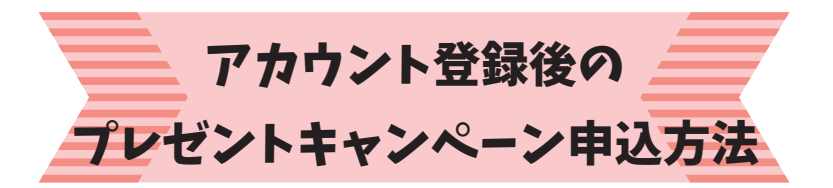

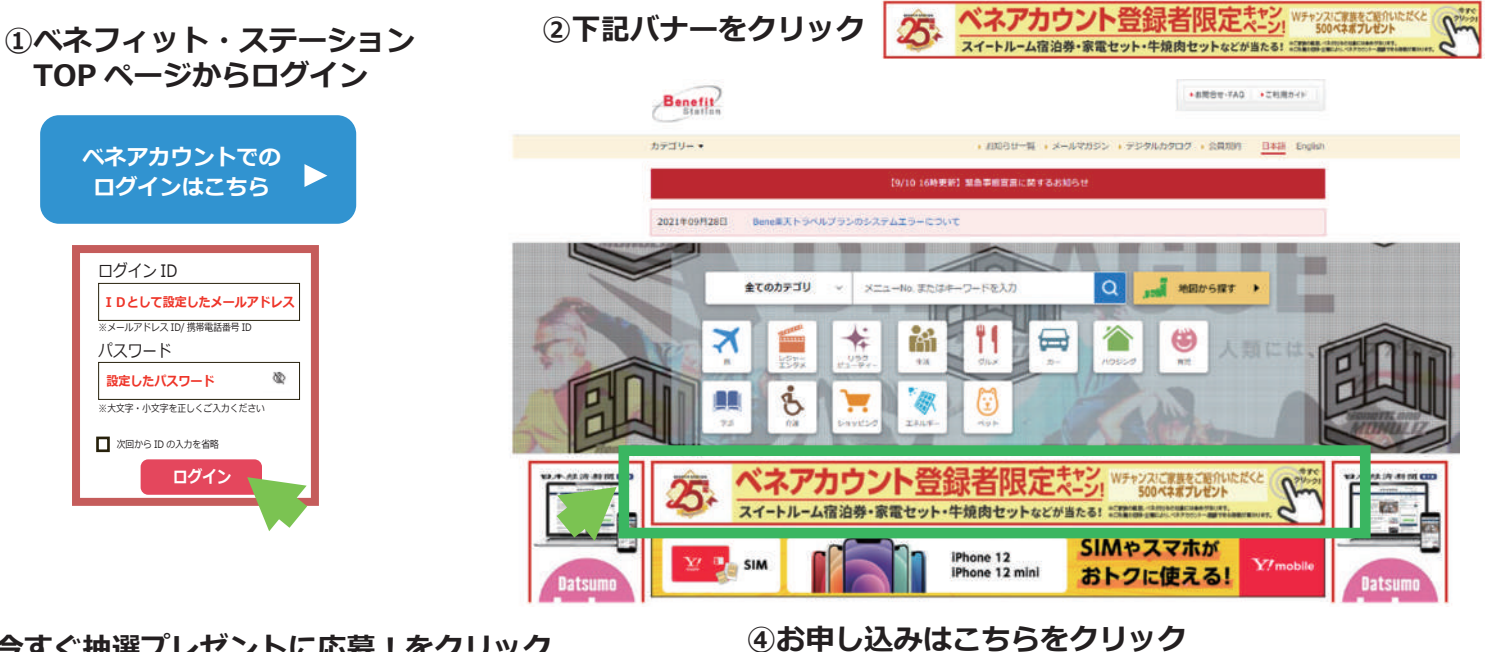

## ③今すぐ抽選プレゼントに応募!をクリック

キャンペーン概要

ネポプレヤ

※家族招待の登録方法は<u>「こちら」</u>からご確認ください。

今すぐ抽選プレゼントに応募!

#### ・お知らな一覧 ・メールマカジン ・デジタルカタログ ・公員用的 <u>日本語</u> English BSオリジナル企画>BSオリジナル企画>その他オリジナル企画 ~ベネフィット・ステーション25周年記念企画~ [メニューNo.733433] ベネアカウント登録キャンペーン お気に入り無縁・ ペネアカウント登録で家華賞品プレゼント! ● 各種マークの説明 ∖ 会員IDが新しく生まれ変わります / いつわべホフィット・ステーションをご用いただきありがとうございます。 料理5000にとセキュリティ特化のため、2021年9月1日第、ログイン105所しく「ハネ アカント」としてますれなりのます。 新しい没知道「ヘネアカウント」算また伴い、ヘネブカウント登録キャンペーンを実施い たします。 ベネアカウント登録&ご家族の招待で 豪華賞品やベネポプレゼント! 第2弾 キャンペーン期間: 2021年8月2日~2021年9月30日 | (ご案内) にご取り 21年9月2日~2021年9月20日の時間に会員ご本人様とそのご家族を含む1家族ら人(おー人様15倍)までの計申込みとなります。 第1時年とハーンにご用申込みにだたいた方は地は「第回に関わらず、第2時日・ンパーンの場面などバネポジレゼントの対勢力となります。 ご園に-2時時方が本モーシーン・ンの川申込み対象者となります。会員ご本人様のご所能の認確または全量によっては、ご利用対象者が責なる場合があります。 合同二人様のご用用の認識または全要により、パネアガウントへの研究時期は責任ります。 第1弾キャ ご家族+2 ベネアカウントへのご登録。ありがとうごさいます。感謝のしるしに、現象プレゼントキャンペーンのお申込みページをご案内い たします。ご原族の方が明闇中、ベネアカウントをご登録いただいた場合、対象の方にベネボをプレゼントいたしますのでベネフ ィット・ステーションにぜひご招待ください。 特員一覧・20申込み 【期酬限定】Web中込で抽道で4組8名様に ホテルニューオータニ(東京)スイートルームまたは新江戸ルームペア宿泊券プレゼントはか WEB期間 【後期で4月88名様】45に1-5-52(東京)37-56-4または新江戸5-557所旧分(1泊2良付き) プレゼント プラン公開時1 2021年09月30日末7 ① 2021年9月30日までにベネアカウントを登録&キャンペーンに参加いただいた方の中から抽選で豪華質品をプレゼント 【抽屉で8名様】おうち充実家宅セット プレゼント 【抽屉で10名様】サブスクサービス1年間×3種使い放蕩 プレゼント ② 抽選に外れた会員ご本人様限定で、ご家族の方が2021年8月2日~9月30日までにベネアカウントを登録いただいた場合、500 - WU-5 要華ホデルスイートルーム部泊券や人気家電などが抽測で当たる! おひとり様お好きな言品をおひとつお読むへいただけます。 ベネアカウントの登録&抽選プレゼントへのエントリーで 2021/8/2~2021/9/30の時間に、会員ID1つにつき1回まで(1家族) き最大5人)までのお申込みとなります。 1時にお申込み可能な質量は1までとなります。 家族の招待はこちら

# ⑤個人情報 ... についてを同意するをクリック

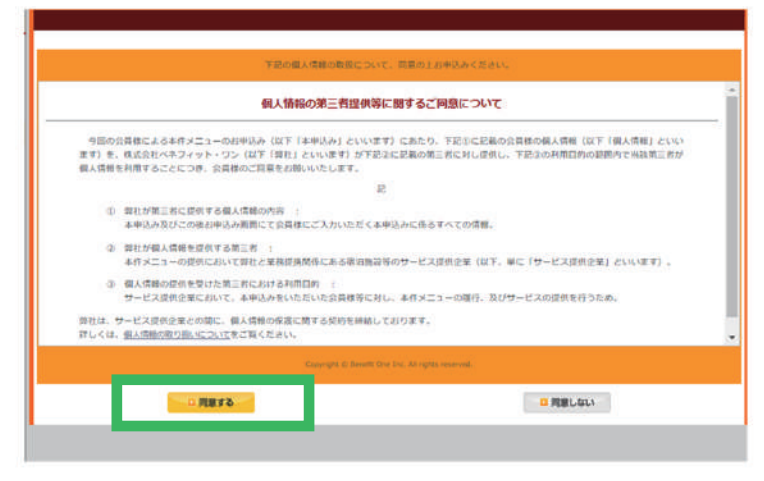

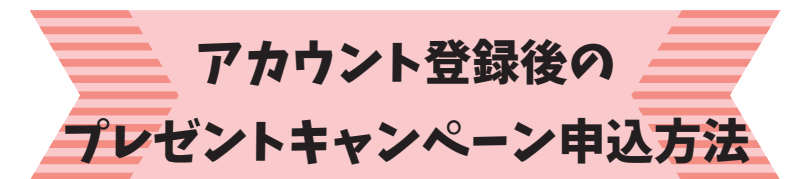

### ⑥内容をご確認いただき申込みたいプレゼントの 数量を入力。本会員との関係を選び次へ

|                                     | ANT DOWNER                                                    |                      | 44 1.070            |           | 44 1.174  |
|-------------------------------------|---------------------------------------------------------------|----------------------|---------------------|-----------|-----------|
| 申込入力                                | 456000000000000000000000000000000000000                       | ->                   | 申込得證                | ->        | 中风完了      |
| ■ お中の入み/首相                          |                                                               |                      |                     |           |           |
| 的申込み識別                              | お申込み                                                          |                      |                     |           |           |
| XII-INO                             | 733433                                                        |                      |                     |           |           |
| x=1-8                               | ベネアカウント登録中日                                                   | マンペーン                |                     |           |           |
| 75%                                 | 【規範部計】Web申込ま<br>たは新江戸ルームペア編                                   | に抽測で4期8名<br>同治外プレゼント | また ホテルニューオ<br>・ほか   | - 9二 (東南) | スイートルーム3  |
| ご利用条件                               | 2021/8/2~2021/9/3/<br>お申込みとなります。<br>1回にお申込み可能な数               | 0の期間に、会員<br>団は1までとなり | ID1つにつき1回ま)<br>)ます。 | で (1家族につき | 最大5人) までの |
| 出中这边内容                              | [16:1877 4188 2.48]                                           | #7821-#-72(#         | 供)スイートルームまた(ま所)     | 17-1-1/1  | 51        |
| 111(出領)                             | プレゼント                                                         |                      |                     |           |           |
|                                     | 2. 【抽測で8名株】お<br>プレゼント                                         | うち充実家宅セ              | ット                  |           |           |
|                                     | 3. 【始期で10名(料】 *                                               | ナブスクサービス             | 41年開×3種使い数第         | 9         | 82        |
|                                     | 4. 【抽測で40名様】 1<br>プレゼント                                       | ナントリー製品の             | 5ドリンクを1年間毎          | л         | 52        |
|                                     | <ul> <li>【抽測で400名様】</li> <li>5. 相当)</li> <li>プレゼント</li> </ul> | 图序古泽 北さ              | つ家牛焼肉セット 6          | 00g(1万円   | 50<br>[   |
|                                     | (決選で10名様) :<br>6. ム)<br>プレゼント                                 | フィットネスクラ             | ラブ年間パスポート           | (ゴールドジ    | 53        |
|                                     | 【始直で20名様】:<br>7. ツオアシス)                                       | フィットネスクラ             | ノギロバンボート            | (東急スポー    | ani       |
|                                     | 8. (地頂で100名様)<br>プレゼント                                        | U-NEXT90日営           | 見放照+2,000パイ         | ント        | 80        |
|                                     | 【独選で15名様】E<br>9. ト<br>プレゼント                                   | Senefit one MO       | NOLIZ オリシナル         | グッズビッ     | 50        |
| n                                   | JUCON                                                         |                      |                     |           |           |
|                                     | <ul> <li>参太人</li> <li>記価者</li> <li>○子</li> <li>○両親</li> </ul> |                      |                     |           |           |
| Φ ΣΕΡΑ ζ ΥΛΙΣΊΝ <mark>((63Ω)</mark> | ○ 祖父 <del>句</del><br>○ 兄弟侍録<br>○ 孩                            |                      |                     |           |           |
|                                     | 0 <del>3</del> m/4                                            | 38                   |                     |           |           |

# ⑦申込者情報を入力しお申込み内容確認へ

|                     | よびご連絡先を入                                                              | カしてください                                                                                                    | Reservation                                                                                                    |
|---------------------|-----------------------------------------------------------------------|----------------------------------------------------------------------------------------------------|----------------------------------------------------------------------------------------------------|
| サービス<br>申込入力        | <sup>. #ي</sup>                                                       | ★信報<br>→ サービス<br>中以時間                                                                                                    | → サービス<br>申込売了                                                                                                    |
| 23年123ヶ台信報(<br>参算10 | HACK'S HOURS                                                          |                                                                                                    |                                                                                                    |
| 自己氏名                | -                                                                     | •                                                                                                    |                                                                                                    |
|                     | ご送付先往新区分                                                              | ● 自宅 O 会社 O その他                                                                                                    |                                                                                                    |
|                     | お開け先時名                                                                | (<br>*国内復治等もともと思忖物のないご利用につい<br>も常報送付はございません。                                                                                                    | ては、現名崩亡を れた場合で                                                                                                    |
|                     | 郵使曲号                                                                  |                                                                                                    | L3                                                                                                    |
| -4.95               | 都总行用                                                                  | 「静岡県 く                                                                                                    |                                                                                                    |
|                     | 中区町村間地                                                                | (創設場市)                                                                                                    |                                                                                                    |
|                     | 建築名・号座                                                                |                                                                                                    |                                                                                                    |
|                     | 合計第の場合は、ご<br>い、                                                       | 活付先住所医分で会社を選択しお申込者会社名、お申                                                                                                    | 込者即著名を入えってくださ                                                                                                    |
|                     | お申込み者会社名                                                              | 1                                                                                                    |                                                                                                    |
|                     | お中込み者部署名                                                              |                                                                                                    |                                                                                                    |
| 二連絡丸 (電子メ           | ビーロギに入力してくら<br>メールアドレスに読<br>す。<br>時間電話のメールの<br>運動シールが描で受<br>てしまいますので、 | ■<br>の<br>の<br>の<br>の<br>の<br>の<br>の<br>の<br>の<br>で<br>能能ください、上記メールアドレス<br>こ<br>間帯は勝等電話の没格文字動画的の構造上書受け、<br>広評価値変きとれている方法、ペラフィット、ワンカ<br>()<br>の<br>たの<br>の<br>の<br>の<br>の<br>の<br>の<br>の<br>の<br>、<br>の<br>に<br>の<br>、<br>の<br>、<br>、<br>の<br>、<br>の<br>、<br>、<br>、<br>の<br>、<br>の<br>、<br>の<br>、<br>、<br>、<br>の<br>、<br>の<br>、<br>の<br>、<br>、<br>、<br>、<br>の<br>、<br>の<br>、<br>の<br>、<br>の<br>、<br>の<br>、<br>、<br>、<br>の<br>、<br>の<br>、<br>の<br>、<br>の<br>、<br>の<br>、<br>の<br>、<br>の<br>、<br>の<br>、<br>の<br>、<br>の<br>、<br>の<br>の<br>、<br>の<br>、<br>の<br>、<br>の<br>、<br>の<br>、<br>の<br>、<br>の<br>、<br>の<br>、<br>の<br>、<br>の<br>、<br>の<br>、<br>の<br>、<br>の<br>、<br>の<br>、<br>の<br>、<br>の<br>、<br>の<br>、<br>の<br>、<br>の<br>、<br>の<br>、<br>の<br>、<br>の<br>の<br>、<br>の<br>、<br>の<br>、<br>の<br>の<br>、<br>の<br>、<br>の<br>つ<br>、<br>の<br>、<br>の<br>、<br>の<br>の<br>の<br>の<br>、<br>の<br>の<br>の<br>の<br>の<br>の<br>、<br>の<br>、<br>の<br>、<br>の<br>、<br>の<br>、<br>の<br>、<br>の<br>の<br>の<br>の<br>の<br>の<br>の<br>の<br>の<br>の<br>の<br>の<br>、<br>の<br>、<br>の<br>、<br>の<br>、<br>の<br>、<br>の<br>、<br>の<br>、<br>、<br>の<br>、<br>の<br>、<br>の<br>、<br>の<br>、<br>の<br>、<br>、<br>の<br>、<br>の<br>、<br>の<br>、<br>の<br>、<br>の<br>、<br>の<br>、<br>の<br>、<br>の<br>、<br>の<br>、<br>の<br>、<br>の<br>の<br>の<br>、<br>の<br>、<br>の<br>、<br>の<br>、<br>の<br>、<br>の<br>、<br>の<br>、<br>の<br>、<br>の<br>、<br>の<br>、<br>の<br>、<br>の<br>、<br>、<br>、<br>の<br>、<br>の<br>、<br>の<br>の<br>、<br>の<br>、<br>の<br>、<br>の<br>ろ<br>の<br>、<br>の<br>、<br>の<br>、<br>の<br>の<br>、<br>の<br>の<br>、<br>の<br>ろ<br>、<br>ろ<br>の<br>の<br>、<br>の<br>の<br>の<br>、<br>の<br>、<br>の<br>、<br>の<br>の<br>の<br>の<br>の<br>の<br>、<br>の<br>、<br>の<br>の<br>の<br>の<br>の<br>の<br>の<br>、<br>の<br>の<br>の<br>の<br>の<br>の<br>の<br>の<br>の<br>の<br>の<br>の<br>の | <ul> <li>シュルタモン 一の小田モコ</li> <li>に四田モンールメールメールンしま</li> <li>たしかねます。</li> <li>ののメールが受け 20以くなっ</li> <li>パカマください。</li> </ul> |
|                     | @元1 (自宅 ▼)                                                            |                                                                                                    |                                                                                                    |
| 二連絡先(電話番            | 個先2   自宅 ♥                                                            |                                                                                                    |                                                                                                    |
|                     |                                                                       |                                                                                                    | the state                                                                                                    |

# ⑧内容を確認し申し込むをクリック

| https://opioenene.one    | weather of ballest ast abilitabilitab | Animes 2                              |
|--------------------------|----------------------------------------------------------------------------------------------------|---------------------------------------|
| サービス申込・確認                |                                                                                                    | Basorvation                           |
| 9-ビス<br>#032.5 →         | 申込有清照<br>入力                                                                                                    | サービス<br>中込程課 → サービス<br>中以留了           |
| ■と同時込み営賃報                |                                                                                                    |                                       |
| 食菜ID                     | <u>0</u>                                                                                                    |                                       |
| 会員氏名                     |                                                                                                    |                                       |
|                          | ご選付先住所区分 自宅                                                                                                    |                                       |
|                          | お痛け先帰名                                                                                                    |                                       |
|                          | 彭使斯特                                                                                                    |                                       |
| 205                      | <i>都由</i> 府保 和国语                                                                                                    |                                       |
|                          | 小正可付借助 包括结节                                                                                                    | 2                                     |
|                          | 建始后,现实                                                                                                    |                                       |
|                          | 击申以 <b>沪</b> 哲会社名                                                                                                    |                                       |
|                          | お申込み哲学著名                                                                                                    |                                       |
| ご連絡先(電子メール)              |                                                                                                    |                                       |
| ご連続先 (単語番句)              | <b>张先!</b> 自宅                                                                                                    |                                       |
|                          | <b>经先?</b> 自宅                                                                                                    |                                       |
| · JUNICA DATES           |                                                                                                    |                                       |
| 影响达沙漠别                   | 彩明认改                                                                                                    |                                       |
| XII-NO                   | 733433                                                                                                    | 2                                     |
| X=1-8                    | ベネアカウント登録キャンベーン                                                                                                    |                                       |
| 7928                     | 【単原間に】 Web463で地面で4倍88.4年に<br>たは新江戸ルームペジ市治外プレゼントはか                                                                                                    | ホテルニューオータニ (単形) スイートルーム軍              |
| analaria di musiki       |                                                                                                    |                                       |
| C24-10477-948            | 5. 【始田で400名秋】 銀座丸平 北点つまり                                                                                                    | 規約セット 600g (1万円相向) 欧洲 1               |
| ania)                    | JUESK                                                                                                    |                                       |
| 本会員との設備                  | 家人                                                                                                    |                                       |
| ペネフィット・ステーション<br>メールマガジン | 0 RW70                                                                                                    |                                       |
| お支払または予約が伴うものは           | . お客様がなによるお申し込み後のキャンセル・<br>属                                                                                                    | 2004できません。<br>る 上記の内容で申し込む(申込充了となります) |
|                          | ● プライパシーポリシー                                                                                                    | 「「「「「」」」                              |
|                          | - 155.0                                                                                                    |                                       |

## 9完了

| [] mups//bs.benent- | one.co.jp/os/pages/os/apiy/s/                                | acopyChimitaces                                                                   |                                              |                                              |             |              |  |  |
|---------------------|--------------------------------------------------------------|-----------------------------------------------------------------------------------|----------------------------------------------|----------------------------------------------|-------------|--------------|--|--|
|                     | サービス申込完了                                                     |                                                                                   |                                              |                                              | 150         | revation.    |  |  |
|                     | 9-03<br>4653)                                                | 945.0270<br>3.1j                                                                  | -                                            | 0=112<br>40888                               | -           | タービス<br>中込れ7 |  |  |
|                     | -                                                            |                                                                                   |                                              |                                              |             |              |  |  |
|                     | 安村書名: 011626                                                 | 0294 @nestatuma                                                                   | 世際に必要です。                                     | べモをお願いいたしる                                   | <b>T</b> .) |              |  |  |
|                     | 交付番号: 011626<br>成正多数 6号61138<br>2号33、16周に第74<br>2号33、16周に第74 | まるのとうころいました。<br>0294 愛竹番号ははの約4<br>しなります。加速者への発表<br>い時の では安村知しかれま<br>いまなけいたしかれます。1 | 世界に必要です。<br>は知道ももってき<br>す。その、こてき<br>ららかじのこて来 | ×モモオ酸、メッカビス<br>シミネモ ていただき<br>いこださい。<br>ください。 | 8.)<br>88.  |              |  |  |